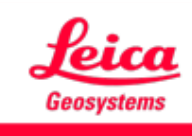

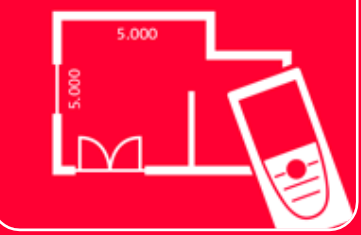

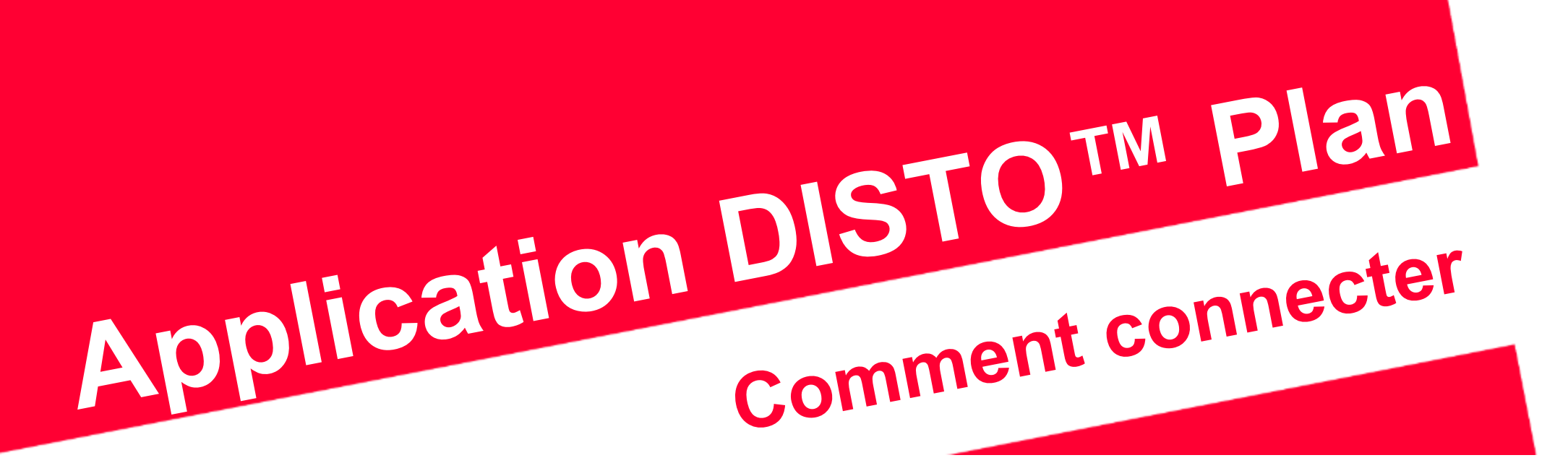

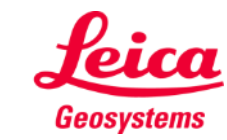

when it has to be right

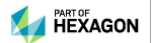

# Comment connecter

#### Vue d'ensemble

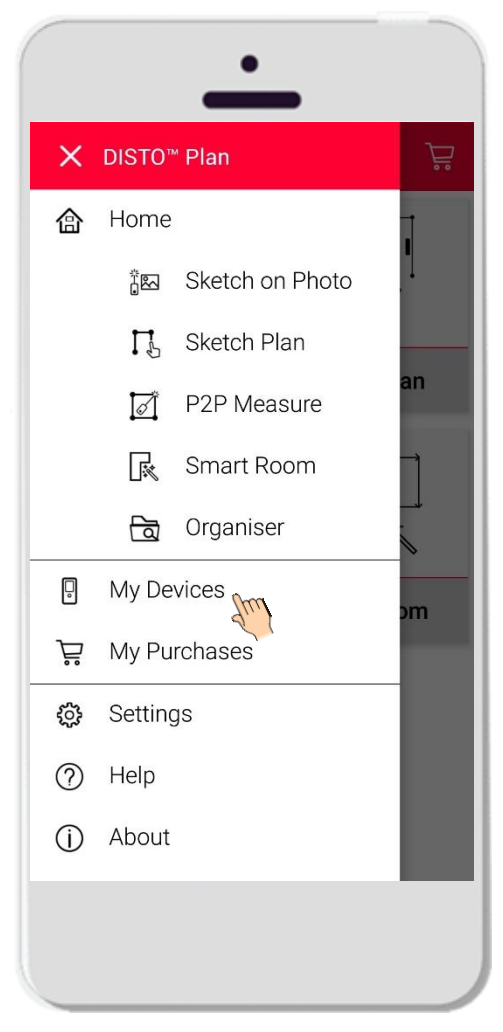

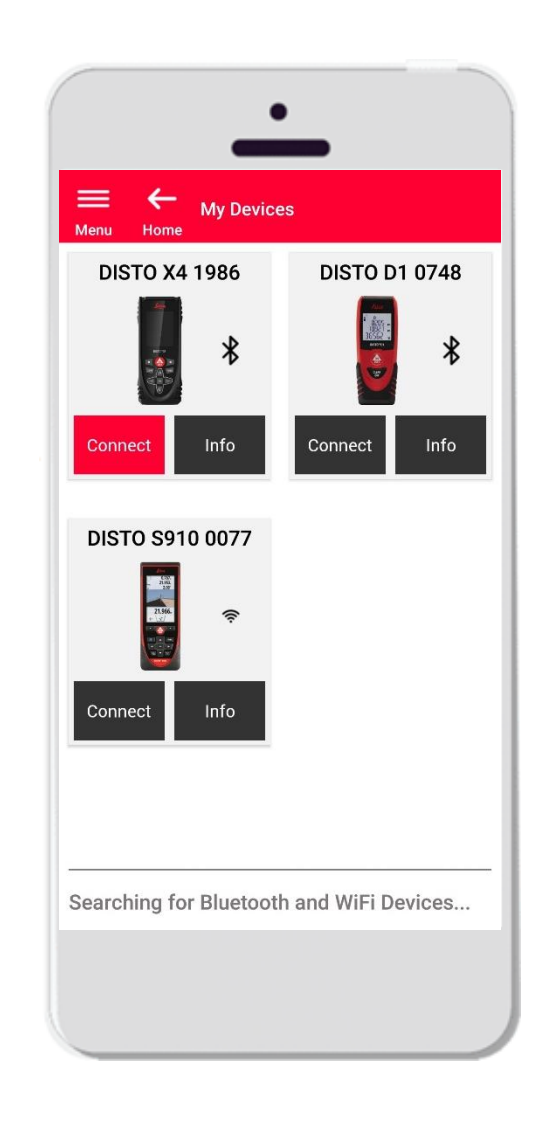

- Dans le menu Mes appareils, vous pouvez gérer des éléments et connecter l'application à vos DISTO :
- Balayez sur le côté gauche de votre smartphone ou tablette et cliquez « Mes appareils »
- Fonctions :
  - Visualiser le DISTO appairé
  - Connecter les DISTO
  - Obtenir plus d'informations sur les DISTO

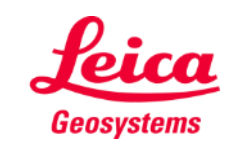

## **Comment connecter** Compatibilité

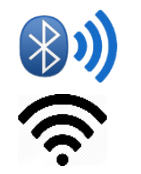

DISTO Plan est compatible avec tous les lasermètres **DISTO™** qui possèdent une interface **Bluetooth® Smart** ou **WiFi™** 

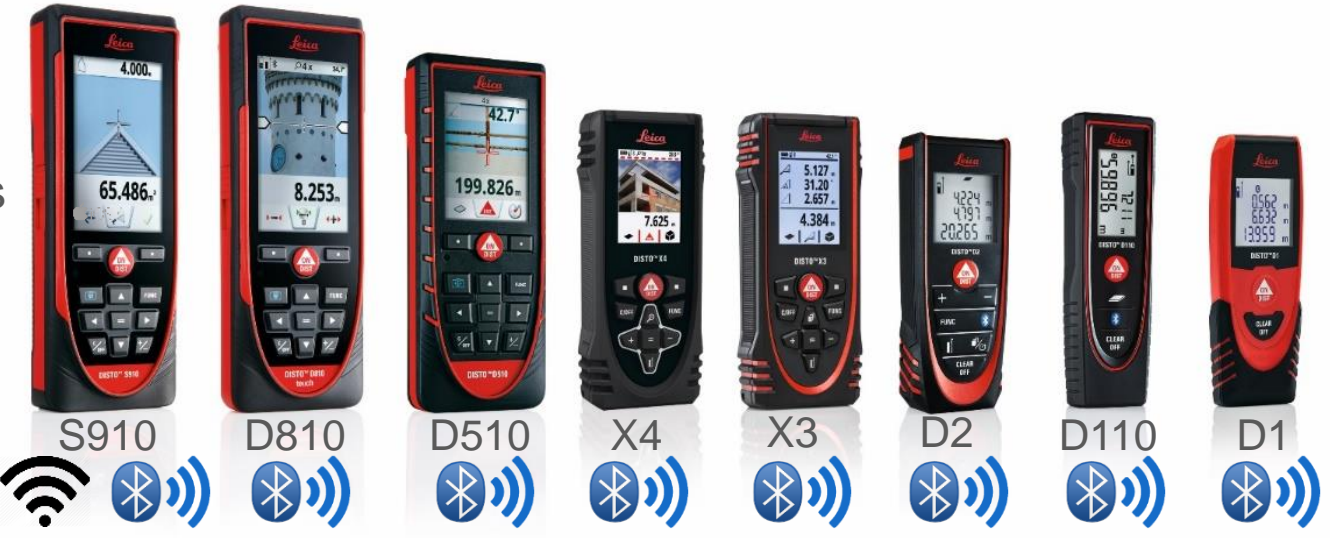

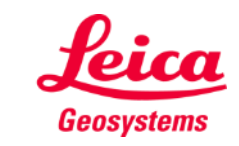

- when it has to be **right** 

#### **Comment connecter** Première connexion du DISTO – Bluetooth

- 1. Activez Bluetooth sur votre DISTO
- Activez Bluetooth sur votre smartphone/tablette dans le menu
  Paramètres

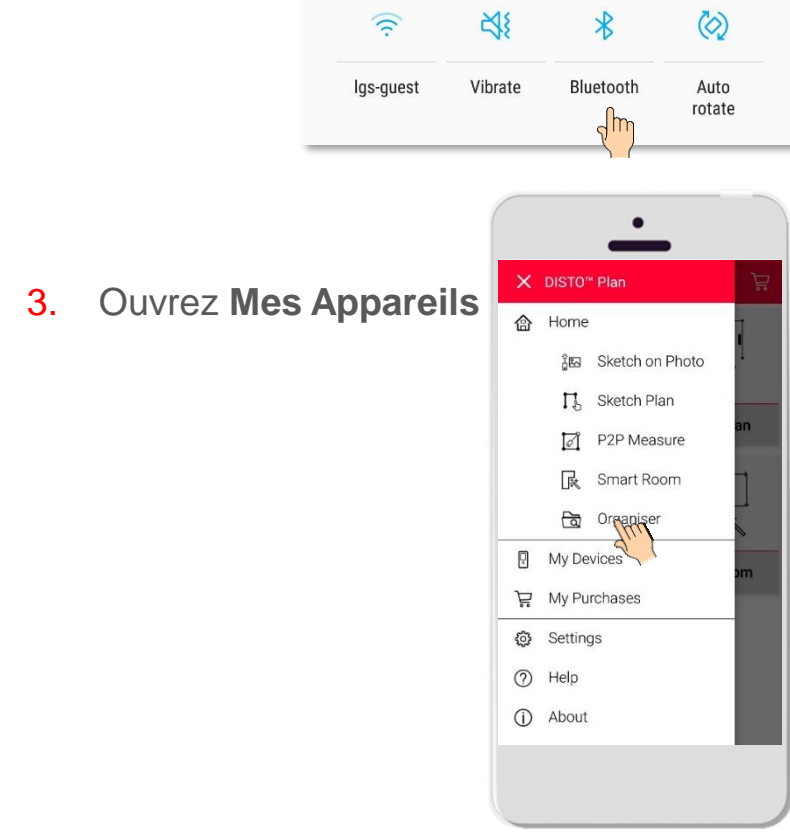

- 4. Tous les DISTO détectés seront affichés
- 5. Le numéro de série et le modèle DISTO sont affichés pour chaque appareil dans la plage de connexion disponible
- 6. Tapez **Ajouter** pour la connexion du DISTO
- Lorsque la connexion s'établit, le symbole Bluetooth devient bleu et une vignette s'affichent

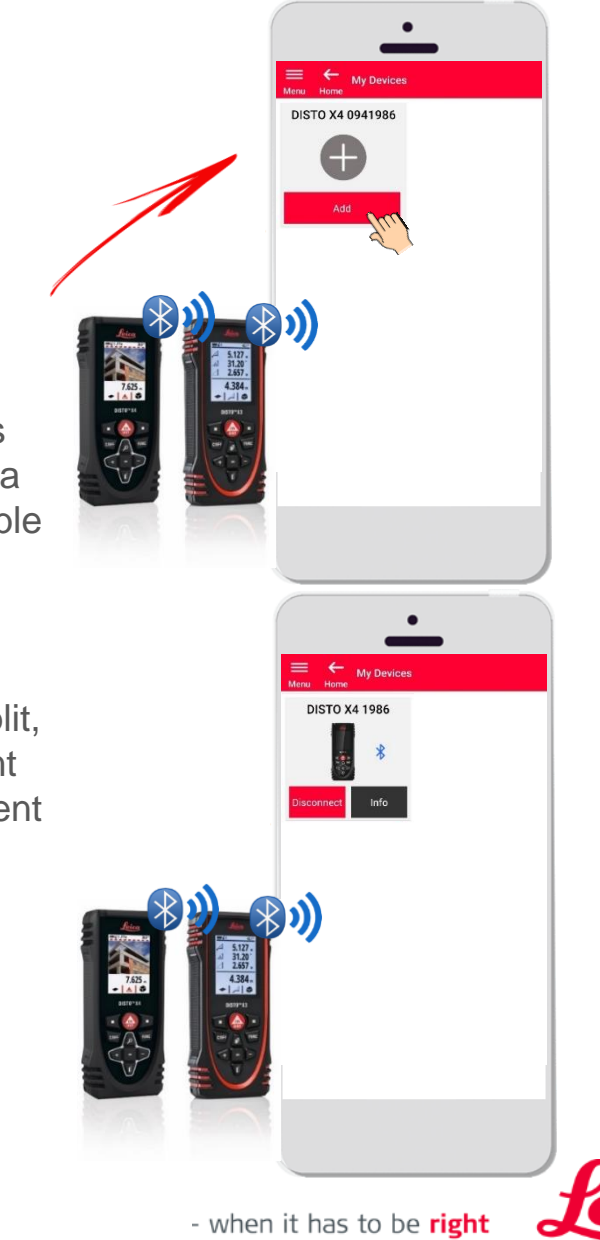

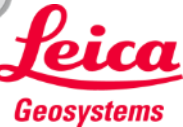

#### **Comment connecter** Première connexion du DISTO – WiFi (DISTO S910)

- 1. Activez le mode WiFi sur votre DISTO S910
- Ouvrez les connexions WiFi sur votre smartphone/tablette et sélectionnez votre DISTO S910 dans les réseaux disponibles

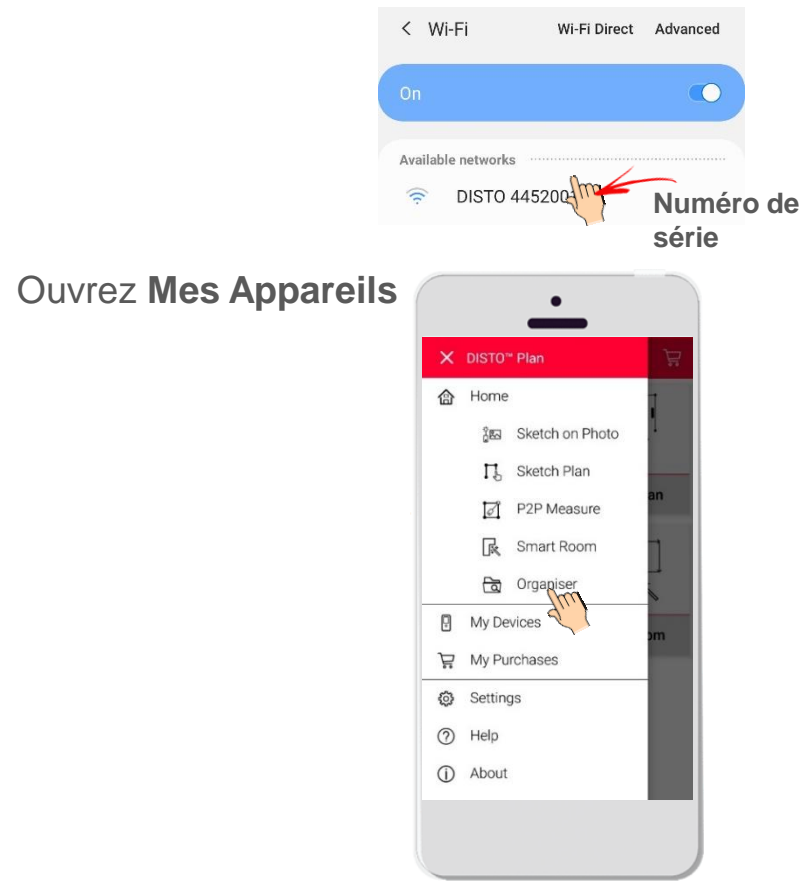

3.

- Tous les DISTO détectés seront affichés
- 5. Le **numéro de série** DISTO est affiché pour chaque appareil dans la plage de connexion disponible
- 6. Tapez Ajouter pour la connexion du DISTO
- Lorsque la connexion s'établit, le symbole WiFi devient bleu, le modèle DISTO et une vignette s'affichent
  - Après une connexion du DISTO via WiFi, la connexion Internet cesse.

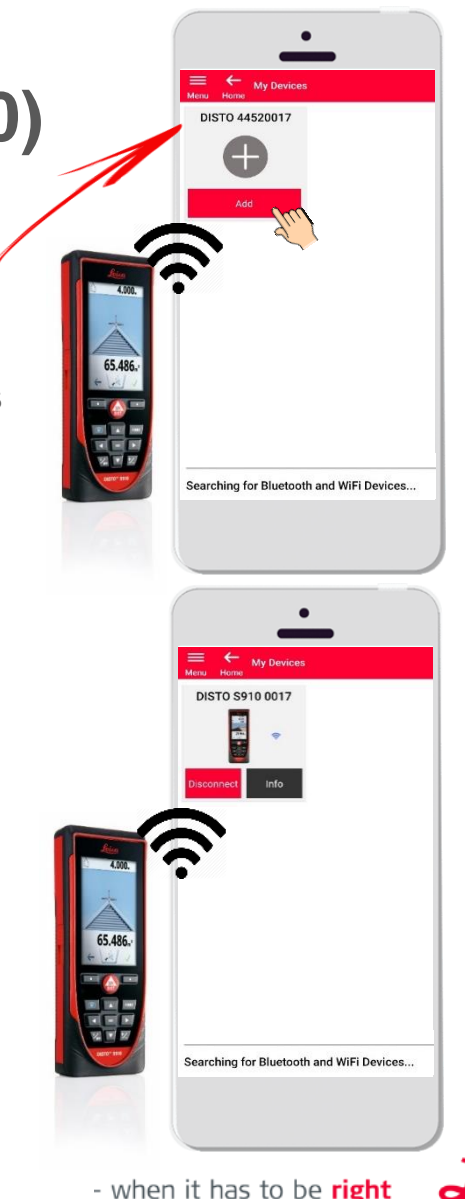

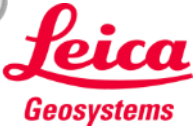

## **Comment connecter** Connexion du DISTO

- Les informations sur DISTO seront enregistrées après la première connexion.
- Le bouton de connexion devient rouge lorsque le DISTO est disponible pour la connexion.
- Le symbole Bluetooth ou WiFi devient bleu lorsque l'appareil est connecté.
- Comment déconnecter :
  - Tapez Déconnecter
  - Ou mettez le DISTO hors tension ou fermez l'application
  - Désactivez le mode Bluetooth ou WiFi sur le smartphone/la tablette
- Tapez Info pour plus de détails sur votre DISTO.

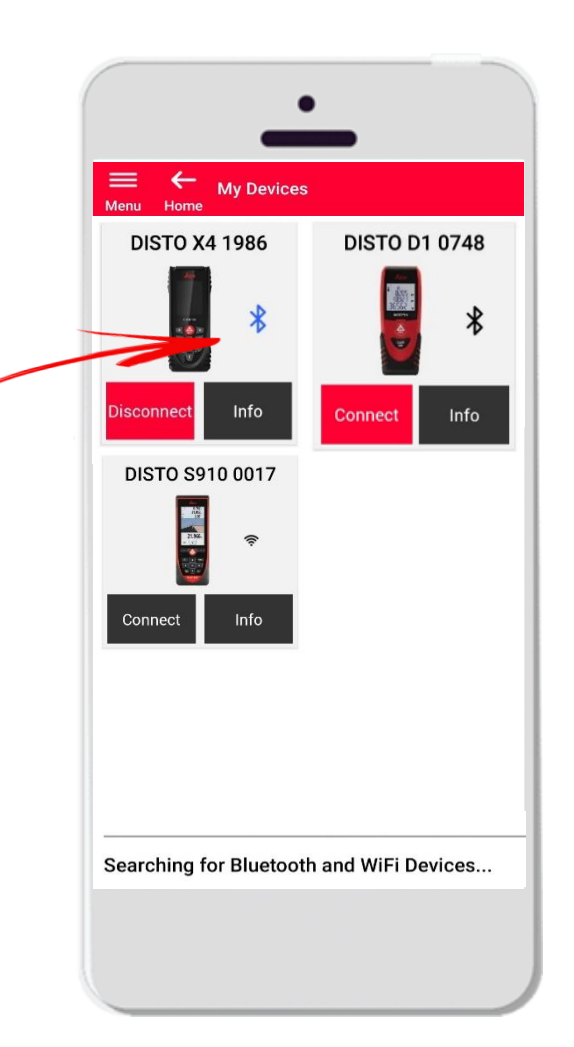

- when it has to be **right** 

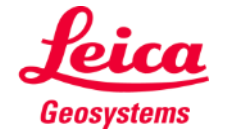

## **Comment connecter** Info

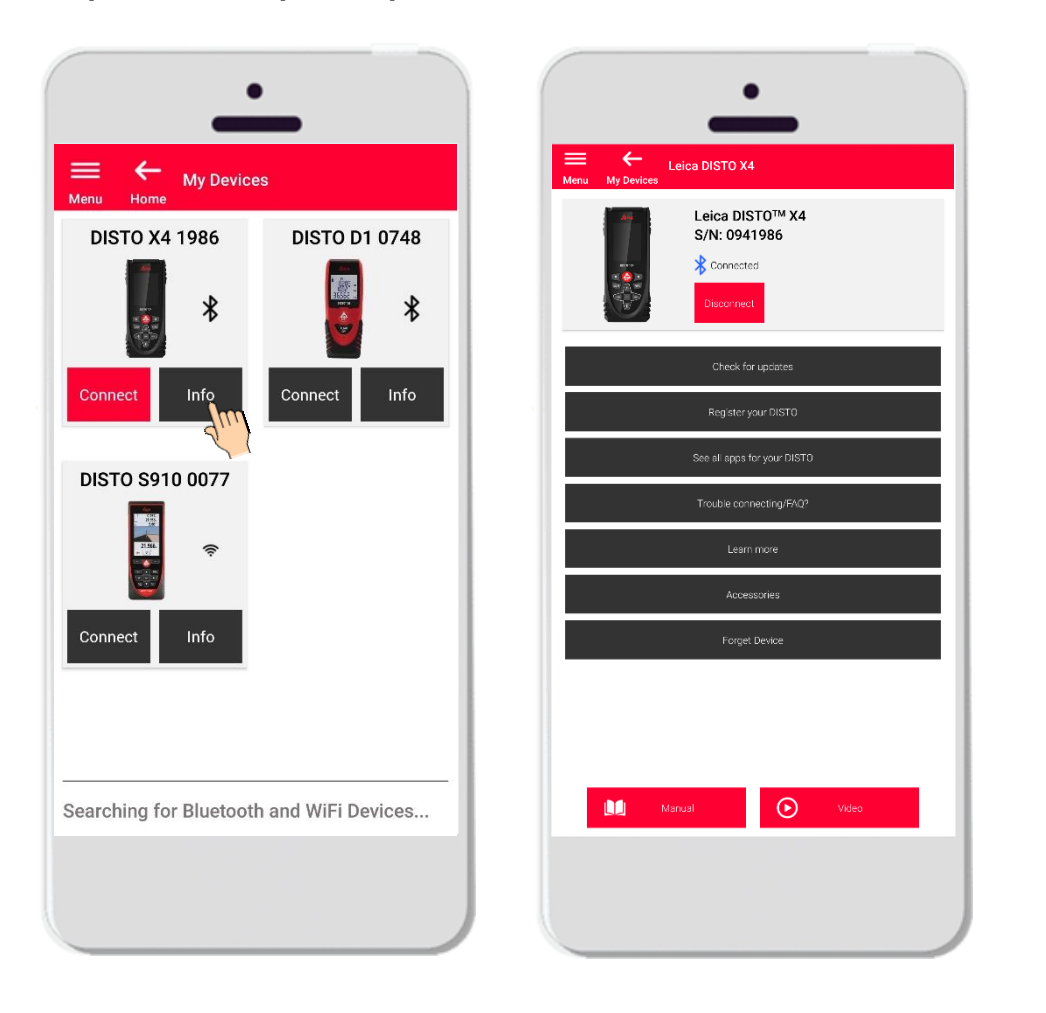

Tapez Info pour plus de détails sur votre DISTO

- Vérifier les mises à jours : Vérifiez s'il existe des mises à jour de firmware (uniquement pour les modèles DISTO X3, X4 et l'adaptateur DST 360)
- Enregistrez votre DISTO : rendez-vous sur le portail myWorld pour enregistrer votre appareil
- Voir toutes les applis pour votre DISTO
- Problèmes de connexion : pour résoudre des problèmes courants, FAQ
- En savoir plus : allez sur la page web de votre DISTO
- Accessoires : Visualisez le grand choix d'accessoires pour votre DISTO
- Oublier l'appareil : retirez DISTO de la liste des appareils disponibles pour la connexion
- Manuel: pour consultez les instructions relatives à votre DISTO
- Vidéo : regardez la vidéo relative à votre DISTO

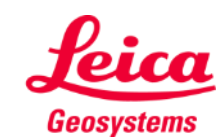

## Comment connecter

#### Mise à jour du firmware pour les DISTO X3, X4

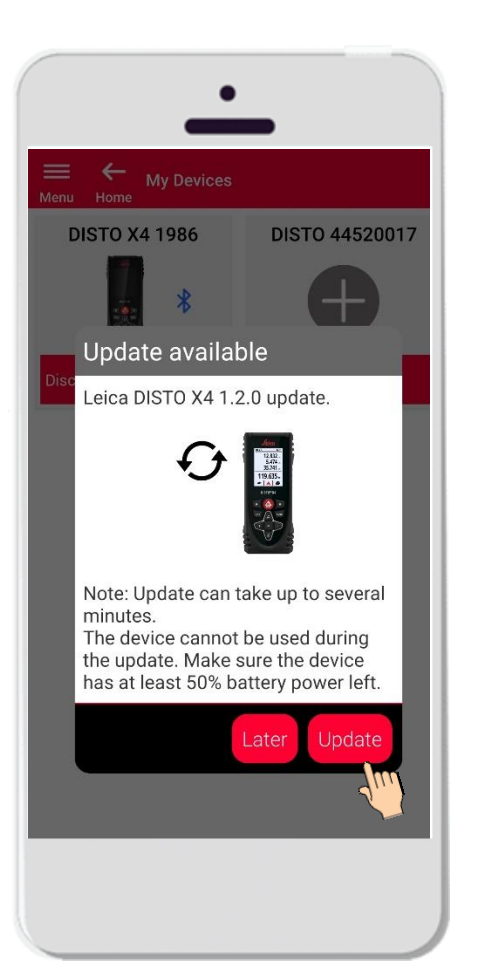

- Connectez le Disto X3 ou X4.
- Si une mise à jour de firmware DISTO est disponible, l'information s'affiche automatiquement
- Une mise à jour est uniquement possible avec une connexion Internet et une batterie du DISTO chargée à au moins 50 %.
- Tapez Plus tard pour reporter la mise à jour au prochain lancement de l'application.
- Sélectionner **Mise à jour** la lancer immédiate.

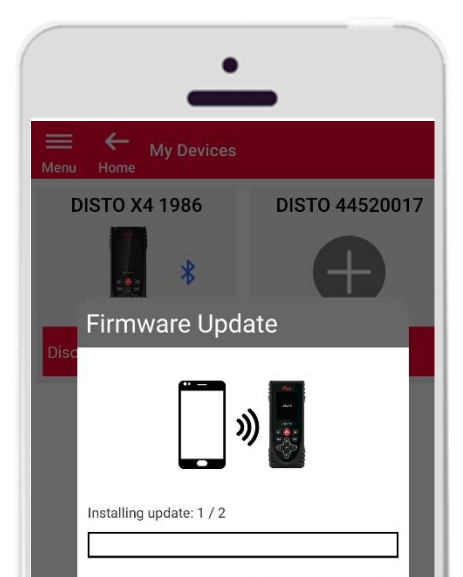

Note: Do not turn off the device. This would interrupt the update process! DISTO will recover within 3 minutes after the update is interrupted.

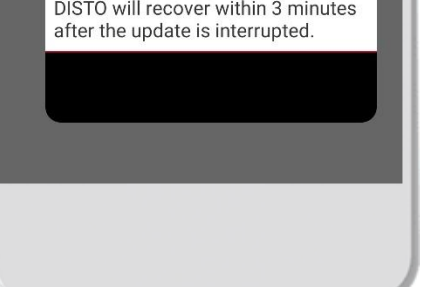

- Le firmware DISTO sera mis à jour automatiquement.
- L'ensemble du processus peut prendre plusieurs minutes !
- Pendant cette phase, le DISTO est indisponible. Il redeviendra opérationnel dans un délai de 3 minutes après la fin de la mise à jour.
- Ne désactivez pas votre DISTO pendant la mise à jour
- Un message Mise à jour réussie s'affiche à la fin du processus

- when it has to be **right** 

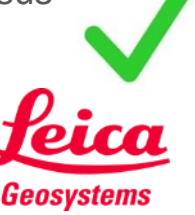

#### **Comment connecter**

#### Info – vérifier la disponibilité de mises à jour

Vérifier s'il existe des mises à jour de firmware pour les modèles DISTO X3, X4 et la base DST 360

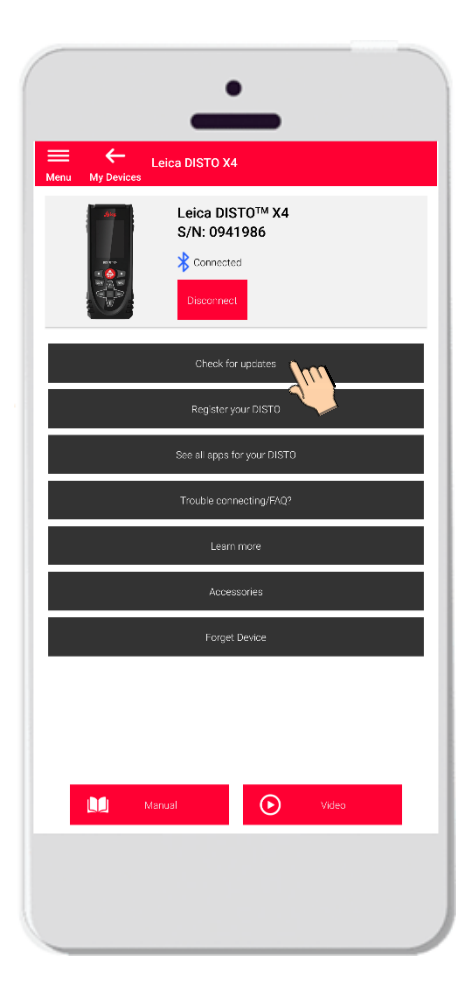

 S'il y a des mises à jour, la dernière version de firmware sera téléchargeable sur votre appareil.

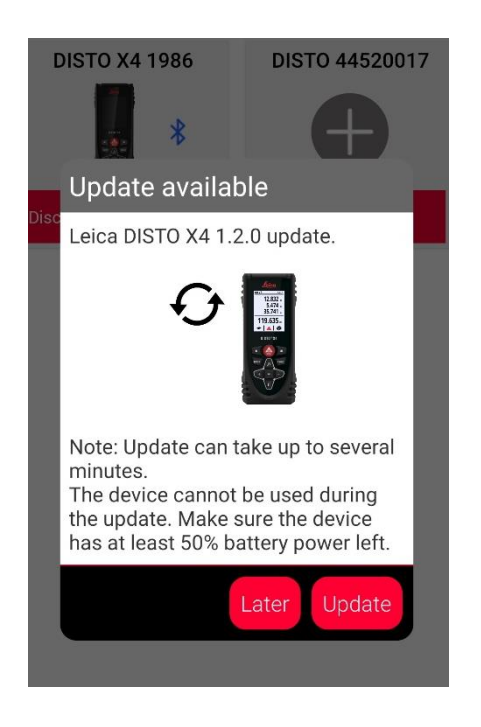

 En l'absence de mise à jour, le message « Il n'y a pas de mise à jour disponible actuellement pour cet appareil » s'affiche.

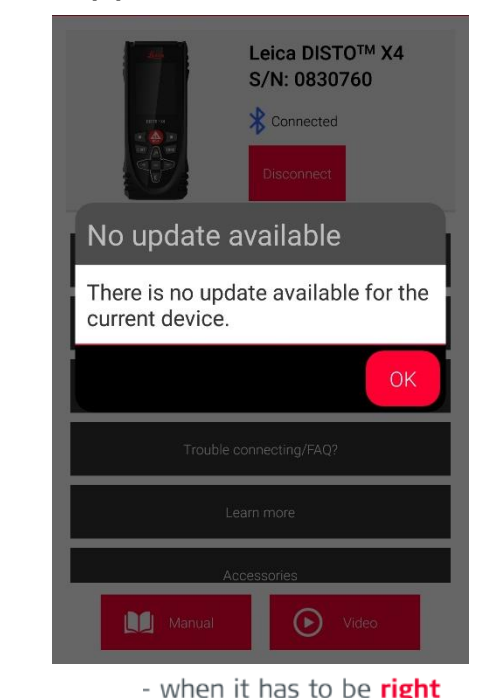

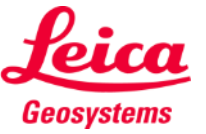

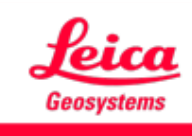

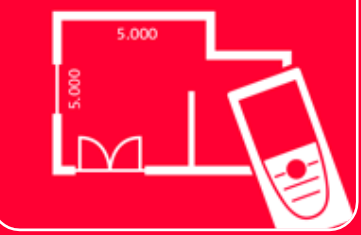

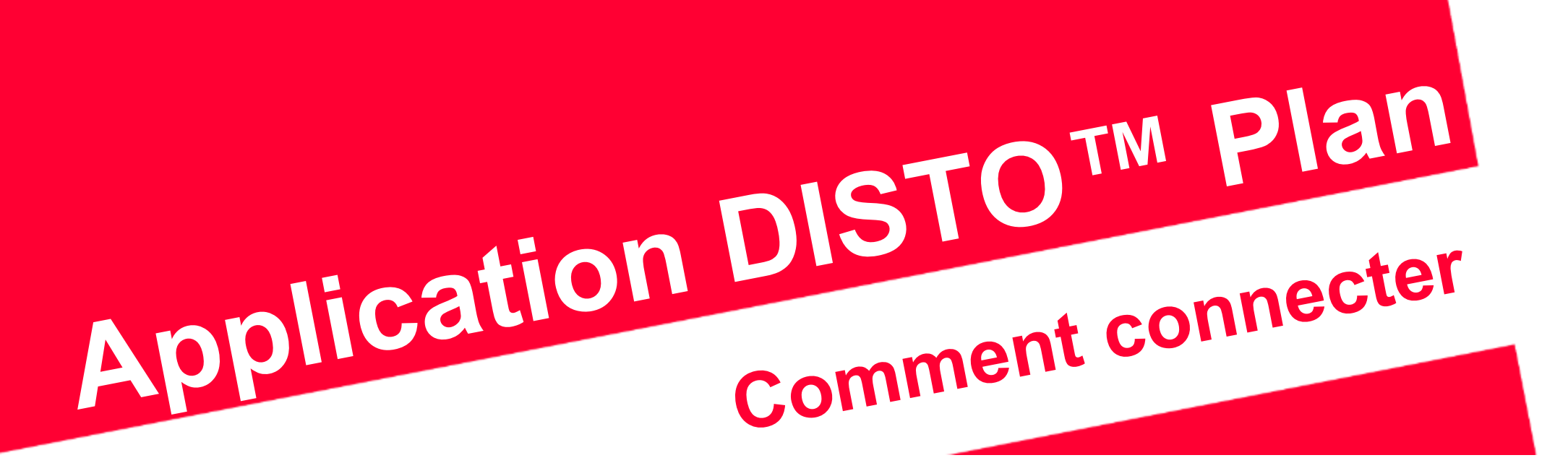

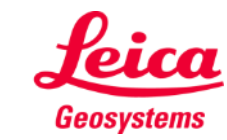

when it has to be right

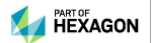